# 3 OBD 検査対象かどうかを確認する

# 3.1 概要

OBD 検査の対象となる車両について問い合わせがあったとき、型式や初度登録年月または初度検査年月を 検索して、検査の対象車両かどうかを確認します。

また、OBD 検査の対象車両である場合は、検査用スキャンツールを接続するための車両側の接続端子の位置情報などを確認することができます。

#### ご注意

OBD 検査対象かどうかを確認するには、車検証(自動車検査証)に記載されている型式などの 情報が必要です。

# 3.2 OBD 検査対象の型式かどうかを検索する

#### 1. メニューの「検査対象型式検索」を押す

検索条件を入力する画面が表示されます。

| 🝐 OBD検査結果参照システム - プロファイル 1 - Mi | icrosoft Edge                            | - 0 ×      |
|---------------------------------|------------------------------------------|------------|
|                                 |                                          | A®         |
| OBD検査結果<br>参照システム               | 検査対象型式検索                                 | 文字サイズ 辞 拡大 |
| お知らせ                            | 車検証情報に基づき、以下の条件を入力したうえで「検索」ボタンを押下してください。 |            |
|                                 | 検索条件                                     |            |
| 検査対象型式検索                        | 型式: 🕜 🌌 (完全-致)                           |            |
| OBD検査結果参照                       | 初度登録年月または初度検査年月: 🛛 🚧 今和 🗸 年 月            |            |
| 特定DTC照会アプリダウンロー<br>ド            | 検索                                       |            |
| パスワード変更                         |                                          |            |
| FAQ(よくあるご質問)                    |                                          |            |
| お問い合わせ                          |                                          |            |
| OBDモータース港支店                     |                                          |            |
| 交通 ゆうき                          |                                          |            |
| ログアウト                           |                                          |            |
| 自動車技術総合機構                       |                                          |            |

## 2. 型式を入力する

| 検索条件                                      |                      |
|-------------------------------------------|----------------------|
| 型式: 2 2 2 2 2 2 2 2 2 2 2 2 2 2 2 2 2 2 2 | (完全一致)               |
| 初度登録年月または初度検査年月: 🛛 🚧 令和 🗸                 | 年月                   |
|                                           | 索                    |
|                                           |                      |
|                                           |                      |
| 車検証(自動車検査証)に記載されている                       | る型式の数字や文字を、すべて入力します。 |
|                                           |                      |
|                                           |                      |
| 普通自動車の場合                                  | 軽自動車の場合              |
|                                           |                      |

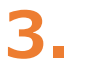

#### 「初度登録年月または初度検査年月」を入力する

| 深条件 |                       |             |        |
|-----|-----------------------|-------------|--------|
|     | 型式: 3 200             | 3BA-ZZZ01   | (完全一致) |
|     | 初度登録年月または初度検査年月: 2 20 | 令和 ✔ 3 年 10 | 月      |
|     |                       |             |        |
|     |                       | 検索          |        |

| 車検証(自動車検査証)に記載されている | 「初度登録年月」または「初度検査年月」                                                                                                    |
|---------------------|----------------------------------------------------------------------------------------------------|
| を確認して選択します。         |                                                                                                    |
|                     | 1         1         1         1         1         1         1         1         1         1         1         1         1         1         1         1         1         1         1         1         1         1         1         1         1         1         1         1         1         1         1         1         1         1         1         1         1         1         1         1         1         1         1         1         1         1         1         1         1         1         1         1         1         1         1         1         1         1         1         1         1         1         1         1         1         1         1         1         1         1         1         1         1         1         1         1         1         1         1         1         1         1         1         1         1         1         1         1         1         1         1         1         1         1         1         1         1         1         1         1         1         1         1         1         1         1         1 |
| 普通自動車の場合            | 軽自動車の場合                                                                                                    |

## XE

「初度登録年月」は、運輸支局(または軽自動車検査協会)に初めて車両を登録申請し受 理された年月(登録年月)です。軽自動車の場合は、「初度検査年月」として記載されてい ます。

# 4. 「検索」を押す

| 検索条件 |                      |             |        |
|------|----------------------|-------------|--------|
|      | 型式: 🕜 🌌              | 3BA-ZZZ01   | (完全一致) |
|      | 初度登録年月または初度検査年月: 😮 🌌 | 令和 🖌 3 年 10 | 月      |
|      |                      | 検索          |        |

#### 検索結果が一覧表示されます。

| ▲ OBD検査征果参照システム・玻璃・Microso | ft Edge                 |                                           |                   |                   |                       | -                    | o x |
|----------------------------|-------------------------|-------------------------------------------|-------------------|-------------------|-----------------------|----------------------|-----|
| OBD検査結果<br>参照システム          | 検査対象型式検索                |                                           |                   |                   |                       | 文字サイ                 | A*  |
| お知らせ                       | 快亲条件                    |                                           |                   |                   |                       |                      |     |
| 檢查対象型式検索                   |                         | 初度發發在目主たけ初度維                              | 型式: 2 2 3BA-ZZZ01 | (完全一致)<br>年 10 月  |                       |                      |     |
| OBD検查結果参照                  |                         | 11/04, 35 39 / 3 OK / C, 18 11/04 7       |                   | 1 SR              |                       |                      |     |
| 特定DTC照会アプリダウンロー<br>ド       | 検索結果                    |                                           |                   |                   | 金1仟中の1                | ~1件を表示しています          |     |
| パスワード変更                    | 0                       | #8                                        | <b>建</b> 20       | OBD 検査<br>対象      | OBD検査<br>開始年月日        | 接続端子の<br>位置情報        |     |
| FAQ(よくあるご質問)               | ナルテック<br>ナルテック<br>ナルテック | LMVIO MLITA<br>LMVIO MLITB<br>LMVIO MLITC |                   | 対象外<br>対象外<br>対象外 |                       | 2438<br>2435<br>2435 |     |
| お問い合わせ                     | ナルテック<br>ナルテック          | LMVIO MLITD                               |                   | 対象                | 2024/10/10            | 880                  |     |
| OBDモータース港支店<br>交通 ゆうき      | ナルテック                   | LMVIO MLITE                               |                   | 対象                | 2024/12/19            | 2710                 |     |
| ログアウト                      | ナルテック                   | LMVIO MLITH                               |                   | 対象                | 2025/10/11            | 27.85                |     |
| 100万部人                     | ナルテック<br>ナルテック          | LMVIO MLITI                               |                   | 対象 対象             | 2025/10/31 2025/11/15 | BEEG<br>BEEG         |     |
|                            | テルチック                   | LMVIO MLITK                               |                   | 对象                | 2025/12/12            |                      |     |

#### 5. 検索結果を確認する

検索結果が多い場合は、必要に応じて画面を下にスクロールして確認します。

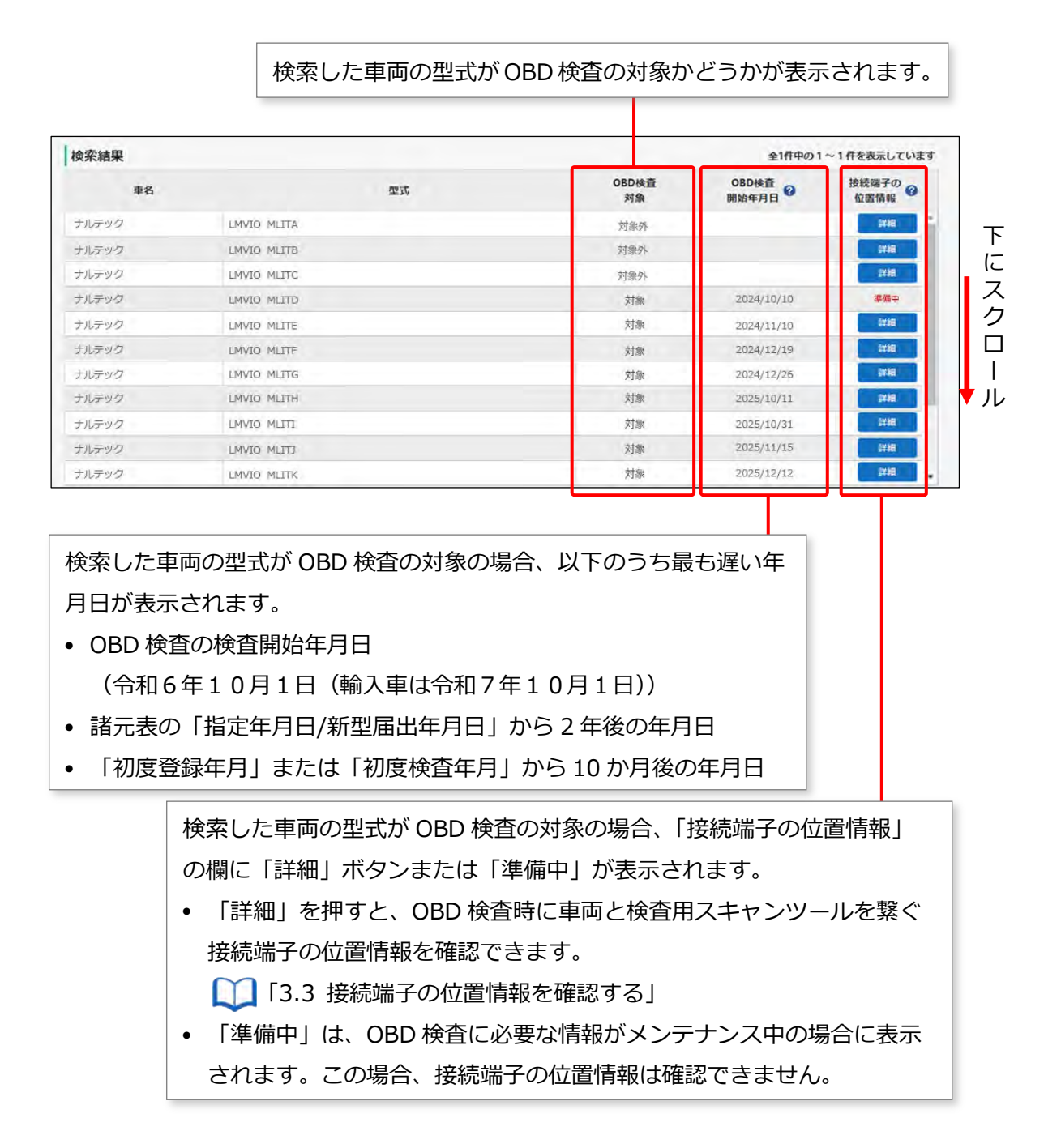

以上で、OBD 検査対象の型式検索の操作は完了です。必要に応じて 1.3.3 接続端子の位置情報を確認 する」に進んでください。

# 3.3 接続端子の位置情報を確認する

接続端子の位置情報で確認できる項目は、以下のとおりです。

- 接続端子の位置
- VCI の向き
- 自由画像登録

### 1. 接続端子の位置情報を確認したい車両の「詳細」を押す

| 索結果  |             |             | 全1件中の1~1件を表示しています |               |  |
|------|-------------|-------------|-------------------|---------------|--|
| 車名   | 型式          | OBD検査<br>対象 | OBD検査<br>開始年月日    | 接続端子の<br>位置情報 |  |
| ルテック | LMVIO MLITA | 対象外         |                   | Bittl         |  |
| ルテック | LMVIO MLITB | 対象外         |                   | Bitte         |  |
| ルテック | LMVIO MLITC | 対象外         |                   | #¥#8          |  |
| ルテック | LMVIO MLITD | 対象          | 2024/10/10        | 準備中           |  |
| ルテック | LMVIO MLITE | 対象          | 2024/11/10        | Bitte         |  |
| ルテック | LMVIO MLITF | 対象          | 2024/12/19        | Bitt          |  |
| ルテック | LMVIO MLITG | 対象          | 2024/12/26        | 244E          |  |
| ルテック | LMVIO MLITH | 対象          | 2025/10/11        | ana a         |  |
| ルデック | LMVIO MLITI | 対象          | 2025/10/31        | Bittle        |  |
| ルテック | LMVIO MLITJ | 対象          | 2025/11/15        | Bitte         |  |
| ルテック | LMVIO MLITK | 対象          | 2025/12/12        | 111 B 6 1 1   |  |

「準備中」は OBD 検査の対象ではあるが、OBD 検査に必要な情報 がメンテナンス中の場合に表示されます。 この表示の場合、接続端子の位置情報は確認できません。

《接続端子の位置情報》画面が表示されます。

## 2. 表示された内容を確認する

接続端子の位置や VCI の向きなどを確認します。

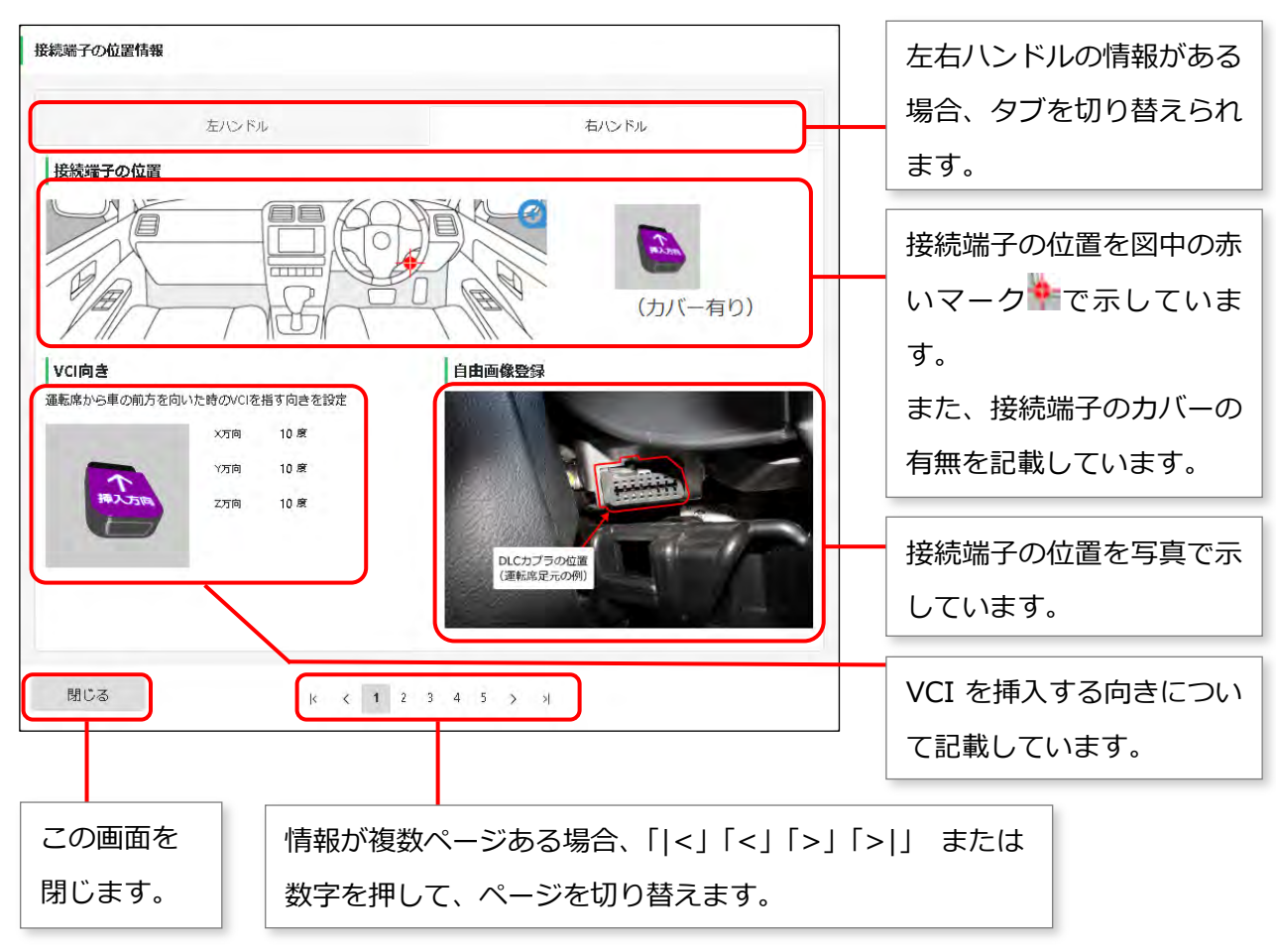

確認が完了したのち、「閉じる」をして画面を閉じます。《検査対象型式検査》画面に戻ります。